This tutorial will outline how to install OKTA Verify on a Windows device in order to prepare your desktop/laptop for multi-factor authentication (MFA).

### What you need to get started:

- Windows 10 or Windows 11 device.
- Access to a Web Browser (ex. Firefox, Google Chrome, Safari).
- A stable WiFi (or wired) connection for your Windows 10 or Windows 11 device.

| Part 1: How to Download Okta Verify                                                                                                    |                                                                                                    |  |
|----------------------------------------------------------------------------------------------------|----------------------------------------------------------------------------------------------------|--|
| EAB Resources > OKTA Verify Name ↑ OktaVerifySetup-3.14.1.0-94a5e78.exe (OktaVerifySetup version may vary)                                                                                                    | Step 1.1         Download the Okta Verify .exe from the link         here. (OktaVerifySetup version number may vary)         Note: You will need to be signed into your         EmployeeID@k12.hi.us account to access these files. |  |
| Image: State     View     ✓       Image: State     View     ✓       Image: State     View     ✓       Image: State     ✓     Image: State       Image: State     ✓     Image: State       Im | Step 1.2<br>Open the downloaded file named "Okta<br>VerifySetup-#.##.#.exe".                                                                                                    |  |
| Vier Account Control     Do you want to allow this app to make changes to your device?      Presson   Okta     Verified publisher: Okta, Inc.   File origin: Hard drive on this computer     Show more details   To continue, enter an admin user name     Password     Yes   No                                                                                                    | Step 1.3         Enter the device administrator credentials and select "Yes".         Note: This is not the same as your         EmployeeID@k12.hi.us.         You may have to ask your Technology Coordinator to input this.       |  |

| A.2.2<br>A.2.2<br>A. | Step 1.4<br>Select "I agree to the Order Form<br>Supplement" and select "Install". |
|----------------------------------------------------------------------------------------------------|------------------------------------------------------------------------------------|
| Okta Verify<br>4.0.2.0<br>Install complete<br>Okta Verify was successfully installed                                                                                                    | Step 1.5<br>Once installation is completed select<br>"Finish".                     |
| All Apps Documents Web More *     Bet match          Okta Verify     Apps     Okta Verify     Apps     Okta Verify     Apps     Okta Verify     Apps     Okta Verify     Apps     Okta Verify     Apps     Okta Verify     Apps     Okta Verify     Apps     Okta Verify     Apps     Okta Verify     Apps    Okta Verify     Apps    Okta Verify         Okta Verify         Okta Verify         Okta Verify        Okta Verify <th>Step 1.6<br/>Select the Windows Icon<br/>and open "Okta Verify".</th>                                                                                                    | Step 1.6<br>Select the Windows Icon<br>and open "Okta Verify".                     |

|   | Okta Verify – 🗆 🗙                                                                                                    | Step 1.7                                            |
|---|----------------------------------------------------------------------------------------------------|-----------------------------------------------------|
|   |                                                                                                    | Select "Get Started".                               |
|   |                                                                                                    |                                                     |
|   | Ø                                                                                                    |                                                     |
|   | Welcome to Okta Verify                                                                                                    |                                                     |
|   | Securely sign in to your organization's apps                                                                                                    |                                                     |
|   | Get started                                                                                                    |                                                     |
|   |                                                                                                    |                                                     |
|   |                                                                                                    |                                                     |
| - |                                                                                                    |                                                     |
|   | <ul> <li>Okta Verify - □ ×</li> <li>← Back</li> </ul>                                                                                              | Step 1.8                                            |
|   |                                                                                                    | Select " <b>Next</b> ".                             |
|   | okta                                                                                                    |                                                     |
|   | How it works                                                                                                    |                                                     |
|   | When you click the <b>"Sign in with Okta FastPass"</b><br>button on your browser, you will be prompted to<br>confirm your identity on this device. |                                                     |
|   | Next                                                                                                    |                                                     |
|   |                                                                                                    |                                                     |
| [ | Okta Verify — 🗆 X                                                                                                    | Step 1.9                                            |
|   | ← Back                                                                                                    | Enter " <b>prod-hidoe.okta.com</b> " in the sign-in |
|   |                                                                                                    | URL and select " <b>Next</b> ".                     |
|   |                                                                                                    |                                                     |
|   | First, enter your sign-in URL                                                                                                    |                                                     |
|   | prod-hidoe.okta.com                                                                                                    |                                                     |
|   | Next                                                                                                    |                                                     |
|   | Don't know your sign-in URL?                                                                                                    |                                                     |
| • |                                                                                                    |                                                     |

|                                            | Step 1.10                                                          |
|--------------------------------------------|--------------------------------------------------------------------|
| State of Havail<br>Department of Education | A browser will open and prompt for a username. Enter your username |
| Sign In                                    | ( <u>Employeenble((12.11.05</u> ) and select <b>Next</b> .         |
| Sign in with Okta FastPass                 |                                                                    |
|                                            |                                                                    |
| EmployeeID@k12.hi.us                       |                                                                    |
| Keep me signed in                          |                                                                    |
| Next                                       |                                                                    |
|                                            |                                                                    |
|                                            | Step 1.11                                                          |
| State of Hawaii<br>Department of Education | Enter your password and select "Verify".                           |
| ****                                       |                                                                    |
| Verify with your password                  |                                                                    |
| Randon Kil2.hi.us                          |                                                                    |
| Password                                   |                                                                    |
| ••••••                                     |                                                                    |
|                                            |                                                                    |
| Verify                                     |                                                                    |
| Forgot password?                           |                                                                    |
| Back to sign in                            |                                                                    |
|                                            |                                                                    |

| Your identity is verified<br>You can close this browser tab                                                                                                    | Step 1.12Return to the "Okta Verify" app.Note: The page will show "Your identity is<br>verified".                                                 |
|----------------------------------------------------------------------------------------------------|----------------------------------------------------------------------------------------------------|
| Cokta Verify – – ×<br>Set up Windows Hello?<br>Label{eq:set up, Okta Verify will use Windows Hello to verify your identity.<br>Set up Not now                                                                                                    | Step 1.13<br>Select "Not now" for Windows Hello.                                                                                                  |
| Cokta Verify – – ×<br>Accounts Content of the second second | Step 1.14         The Confirmed account will now be listed in Okta Verify.         Note: Account listed should display your EmployeeID@k12.hi.us. |